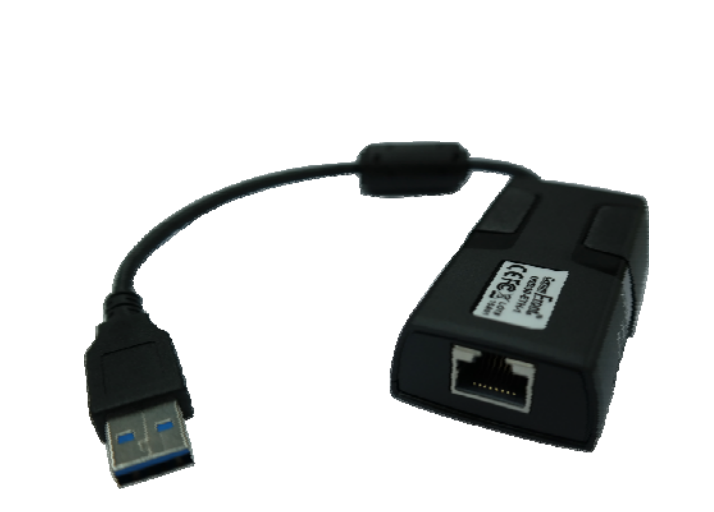

USB 3.0 to Gigabit Ethernet Converter (Part Number: USB30-ETH-1) CEFC

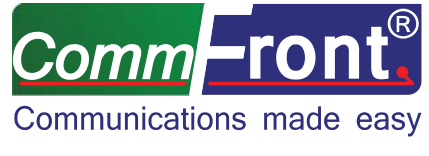

*Http://www.CommFront.com* 

# Dart Number, USB20 F

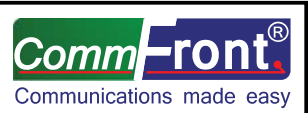

Part Number: USB30-ETH-1

USB 3.0 to Gigabit Ethernet Converter

#### ■ INTRODUCTION

The USB30-ETH-1 is a port-powered, high-quality, high-performance USB 3.0 to Gigabit Ethernet converter that can be used to convert any standard USB 3.0 port into a Gigabit Ethernet port and vice versa. This product supports USB 3.0 standards (backward compatible with USB 1.1 and USB 2.0), and it features auto-negotiation for half or full-duplex and 10, 100, or 1000Mbps data rates. This USB 3.0 to Gigabit Ethernet converter is efficiently powered from the USB bus and it complies with the Energy-Efficient Ethernet standard (IEEE 802.3az), in which it enters a low power idle state to reduce power and to achieve a more energy efficient Ethernet. The unit complies with IEEE 802.3, 802.3u, 802.3ab, and 802.3x standards and is fully compatible with Windows 8/7/Vista/XP, WinCE/Mobile, Linux, and Mac 10.6 or later.

# ■ FEATURES

- Converts USB 3.0 to Gigabit Ethernet and vice versa.
- Backward compatible with USB 1.1 and USB 2.0.
- Supports USB Super/High/Full/Low Speed modes with bus power.
- Complies with the Energy-Efficient Ethernet standard (IEEE 802.3az).
- Supports dynamic cable length detection and dynamic power adjustment Green Ethernet (Gigabit mode only).
- Complies with IEEE 802.3, 802.3u, and 802.3ab standards.
- Supports full duplex operation with IEEE 802.3x flow control
- Supports IPv4/IPv6 packet Checksum Offload Engine (COE) to reduce CPU loading.
- Supports suspend mode and remote wakeup.
- Supports Windows 8/7/Vista/XP/2000, WinCE/Mobile, Linux, and Mac OS v10.6 or later.
- Surface Mount Technology manufactured to RoHS and ISO-9001 standards.
- Safety: Strictly certified by SGS (Cert no. EM/2014/C0046C; EM/2014/C0047C).
- 5-year manufacturer's warranty.

# ■ SPECIFICATIONS

| Compatibility:          | USB 3.0 (backward compatible with USB 2.0 and USB 1.1)      |
|-------------------------|-------------------------------------------------------------|
| Power Source:           | USB bus power                                               |
| Ethernet Data Rates:    | 10/100/1000Mbps (half or full duplex with auto-negotiation) |
| Compliances:            | IEEE 802.3, 802.3u, 802.3ab, 802.3az, 802.3x                |
| Distances:              | USB: 10ft (3m); Ethernet: 300ft (100m)                      |
| Connectors:             | 1x USB type A male; 1x 8P8C RJ-45 female                    |
| Dimensions (H x W x D): | 2.6 x 1.5 x 0.8 in (66 x 39 x 20 mm)                        |
| Cable Length:           | 5.9 in (0.15 m)                                             |
| Weight:                 | 1.4 oz (40 g)                                               |
| Operating Temperature:  | 32°F to 158°F (0°C to 70°C)                                 |
| Operating Humidity:     | 5~95% RH (no condensation)                                  |

# ■ LED INDICATORS

|             |           | Steady: Functioning             |          |             |
|-------------|-----------|---------------------------------|----------|-------------|
|             |           | Flashing: Reading/writing data  |          |             |
| R/          | 'W        | Off: Inactive/no connection     |          |             |
|             |           | Steady: Functioning             |          |             |
|             |           | Flashing: -                     |          |             |
| LIP         | NK        | Off: Inactive/no connection     |          |             |
|             | Steady: - |                                 |          |             |
|             |           | Flashing: Half/full-duplex mode |          |             |
| DUP         | LEX       | Off: Inactive/no connection     |          |             |
| Revision: 1 | 1.1       | www.CommF                       | ront.com | Page 2 of 6 |

Page 1 of 6

#### DRIVER INSTALLATIONS

- Windows
  - 1) Drivers will be installed automatically when your computer is connected to the Internet. Alternatively, you may install the drivers from the CD provided with the product.
  - 2) The new "AX88179 USB 3.0 to Gigabit Ethernet Adapter" will show up under the Device Manager (Windows).

| 🖳 Device Manager                                    |
|-----------------------------------------------------|
| Eile Action View Help                               |
|                                                     |
| 🗄 🛫 Disk drives 🔼                                   |
| 🗄 🖳 💆 Display adapters                              |
| E 🗳 DVD/CD-ROM drives                               |
| 🕀 🎰 Human Interface Devices                         |
| 🗄 📹 IDE ATA/ATAPI controllers                       |
| 🗄 🥪 IEEE 1394 Bus host controllers                  |
| 🗄 🥩 Imaging devices                                 |
| 🕀 🦢 Keyboards                                       |
| 🗄 🖑 🐚 Mice and other pointing devices               |
| 🗄 🦢 Modems                                          |
| 🗄 🖳 🧕 Monitors                                      |
| 🖻 🕮 Network adapters                                |
| 1394 Net Adapter                                    |
| ASIX AX88179 USB 3.0 to Gigabit Ethernet Adapter #2 |
| Intel(R) 82577LM Gigabit Network Connection         |
| 📲 Intel(R) Centrino(R) Advanced-N 6200 AGN 🛛 🗸      |
|                                                     |

#### Mac

 Locate the Mac drivers from the CD provided and click on the "AX88719\_178A.dmg" file. The following "AX88719" virtual disk will appear on the desktop. (Note: This "AX88719" virtual disk will be automatically removed after rebooting the system.)

| FAVORITES  All My Files  AirDrop  ArDrop  ArDrop  Desktop  Documents  Documents  Careative Cloud Files  DEVICES  Remote Disc  TACS  Red  Orange  Yellow  Green | AX88179_178A_Uninstall_<br>v140 | AX88179_178A_v2.4.0.pk |  |
|----------------------------------------------------------------------------------------------------|---------------------------------|------------------------|--|
|----------------------------------------------------------------------------------------------------|---------------------------------|------------------------|--|

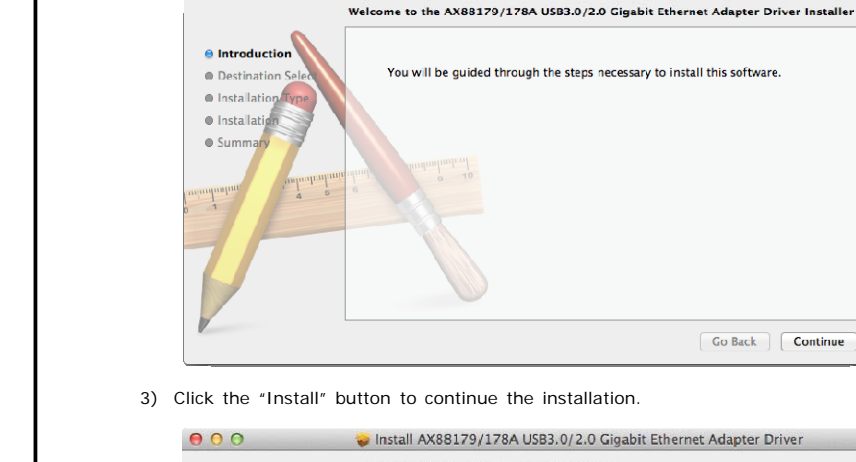

Install AX88179/178A USB3.0/2.0 Gigabit Ethernet Adapter Driver

000

| Destination Select                 | This will take 106 KB of space on your computer.                                                                                                    |  |  |
|------------------------------------|----------------------------------------------------------------------------------------------------|--|--|
| Installation Type     Installation | Click Install to perform a standard installation of this software for all users<br>of this computer. All users of this computer will be able to use this software. |  |  |
| • Summary                          | nia na 10<br>Instantaniani                                                                                                    |  |  |
|                                    | Customize Go Back Ins                                                                                                    |  |  |

4) You might need to enter your user name and password during the process.

| Installer is trying to install new software.<br>Type your password to allow this. |  |  |
|-----------------------------------------------------------------------------------|--|--|
| Name: admin                                                                       |  |  |
| Password: ••••••                                                                  |  |  |
| Cancel Install Software                                                           |  |  |

www.CommFront.com

5) Click on the "Continue Installation" button to continue the installation.

Revision: 1.1

Page 4 of 6

0

| 000                                                       | Install AX88179/178A USB3.0/2.0 Gigabit Ethernet Adapter D                                                                                                    | river                                   | 8 |
|-----------------------------------------------------------|----------------------------------------------------------------------------------------------------|-----------------------------------------|---|
| <ul> <li>Introduction</li> <li>Destination Set</li> </ul> | when this software finishes installing,<br>you must restart your computer. Are you<br>sure you want to install the software<br>now?                                                                                                    |                                         |   |
| <ul> <li>Installation Ty</li> <li>Installation</li> </ul> | Cancel Continue Installation                                                                                                    | are for all users<br>use this software. |   |
| • Summar                                                  | and a second second secon |                                         |   |
|                                                           |                                                                                                    | ( Calbala ) ( Java                      |   |

6) Click on the "Restart" button to restart the Mac OSX system and complete the installation.

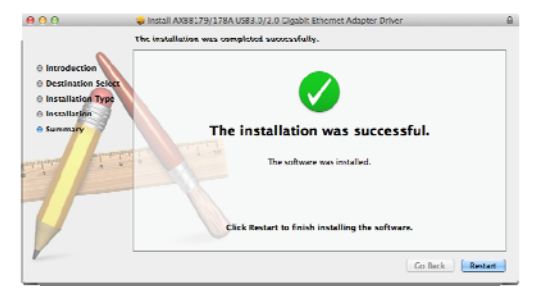

7) The new "AX88719" device will show up under the System/Hardware.

| 0             | 0 0                                                                                                    | iMa                                                                                                    |                                                                                                    |           |
|---------------|----------------------------------------------------------------------------------------------------|----------------------------------------------------------------------------------------------------|----------------------------------------------------------------------------------------------------|-----------|
| ♥<br>▼H       | ATA<br>ATA<br>ATA<br>Audio<br>Bluetooth<br>Camera<br>Card Reader<br>Diagnostics<br>Disc Burning<br>Ethernet Cards<br>Fibre Charnel<br>Fire Charnel<br>Fire Charnel<br>Fire Charnel<br>Fire Charnel<br>Fire Charnel<br>Fire Charnel<br>Fire Charnel<br>Fire Cards<br>Parallel SCSI<br>Power<br>Printers<br>SAS<br>SATA/SATA Express<br>SPI<br>Storage<br>Thunderbolt<br>USB<br>Etwork<br>Firewal<br>I locations<br>Volumes<br>WWAN<br>Wi-FI | iMa.<br>USB Device Tree<br>▼USB 3.0 HI-Speed Bus:<br>▼BRCM20702 Hub<br>Bluetooth USB Hos<br>FaceTime ID Camera<br>Wireless Receiver<br>▼USB 3.0 SuperSpeed Bus:<br>AX88179<br>USB 3.0 SuperSpeed Bus:<br>Host Controller Location:<br>Host Controller Location:<br>Host Controller Diver:<br>PCI Device ID:<br>PCI Revision: ID.<br>PCI Vendor ID:<br>Bus Number:<br>AX88179:<br>Product ID:<br>Version:<br>Serial Number:<br>Speed:<br>Manufacturer:<br>Location ID:<br>Current Required i<br>BSD Name: | c<br>t Controller<br>(Built-in)<br>3uilt-in USB<br>Apple/JSRXHCI<br>2x8831<br>2x8035<br>2x8036<br>Dx0a<br>0x1750<br>0x0b55 (XSIX Electronics Corporation)<br>1.00<br>000000000000001<br>Up to S G/Ssec<br>ASIX Elect.corp.<br>0x15500000 / 2<br>(mA): 124<br>en6 |           |
| ▼ Sc<br>L     | W-Fi<br>oftware<br>admin's iMac ⊨ Hardwa                                                                                                    | Current Required (<br>BSD Name:<br>re > USB > USB 3.0 SuperS                                                                                                    | (mA): 124<br>en6<br>ipeed Bus                                                                                                    |           |
| Revision: 1.1 |                                                                                                    | www.Con                                                                                                    | nmFront.com                                                                                                    | Page 5 of |

#### ■ TROUBLESHOOTING

Revision: 1.1

- Be sure that the "AX88719 USB 3.0 to Gigabit Ethernet" device shows up under the Device Manager (Windows) or System/Hardware (Mac).
- Make sure that the network cable is plugged in and the red color "LINK" LED is lit up when the device is connected with the computer.
- If none of the LEDs are lit up, please check the Internet connection and/or reinstall the drivers.

www.CommFront.com

Page 6 of 6